## Processus guidé

Ce manuel a pour objectif de résumer les **étapes d'actualité**, parmi toutes celles jalonnant la gestion des internes et développées dans l'application Imotep : 1) Campagne d'agrément, 2) Campagne de répartition, 3) Numérotation des postes, 4) Classement des internes et rang d'appel, 5) Amphi de choix.

Les explications complètes peuvent être consultées dans le manuel de formation de l'application.

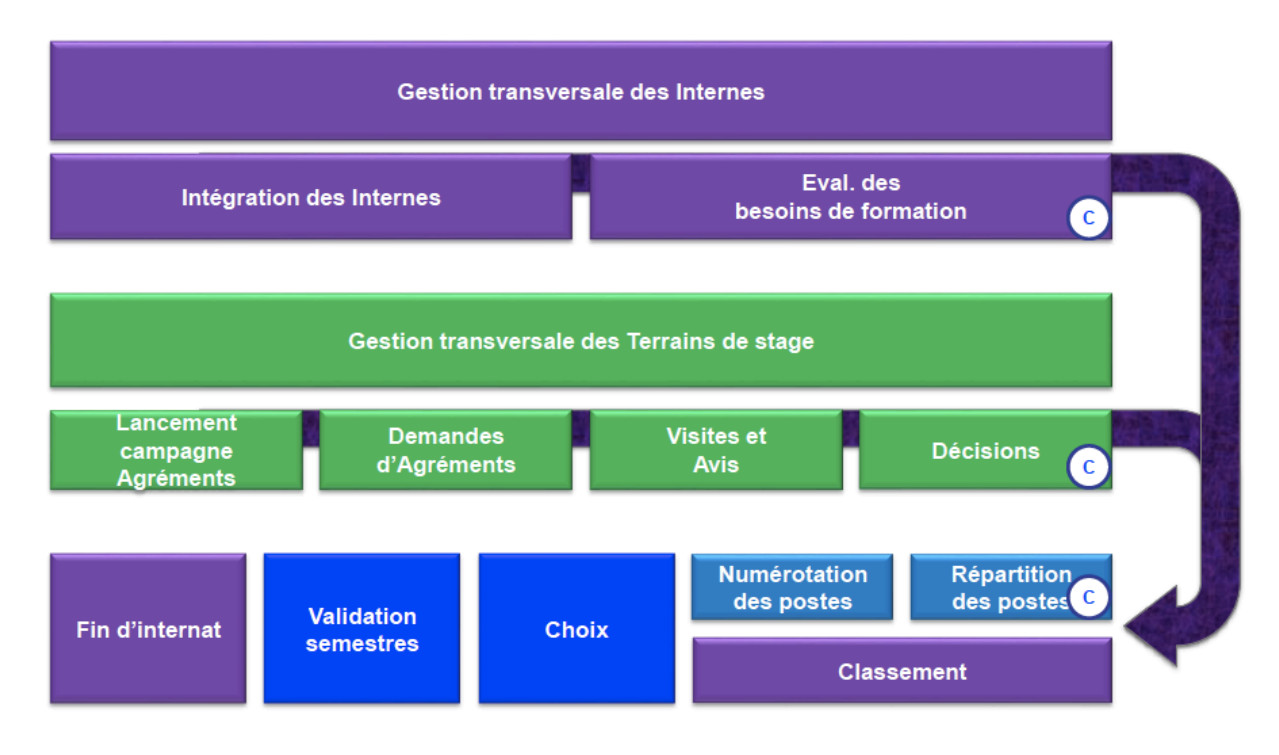

Rappel du processus global (© = commissions)

## 1. Campagne d'agrément (IMOtEP)

#### Etat des agréments

FAQ1 : Vos agréments à 5 ans présentent un écart sur la date de début ou la durée par rapport à la réalité du terrain ?

<u>Action possible</u> : depuis la version 1.0.24 IMOtEP vous permet de modifier les informations « date de début » et « date de fin »

| Égalité • Fraternité<br>JQUE FRANÇAISE<br>a chargé de la Santé |                                     |                                            | internes<br>médecine<br>ociontologie<br>et phormacie<br>Déconnexion |
|----------------------------------------------------------------|-------------------------------------|--------------------------------------------|---------------------------------------------------------------------|
| s métiers 👻 Gestion                                            | n des agréments 🔻 Préparation de l' | 'offre de postes 👻 Préparation des choix 🦄 | Choix      Gestion d'internat                                       |
| <ul> <li>Gestion des agréments </li> </ul>                     | gréments > Agrément                 |                                            |                                                                     |
| Modification de l'agrément                                     | N°110024530001                      |                                            |                                                                     |
| Demande d'agrément dont est issu                               | l'agrément ou son renouvellement    |                                            |                                                                     |
| Changement de responsable :                                    |                                     | Origine de la demande d'agrément * :       | 1ère demande d'agrément                                             |
| Type d'agrément :                                              | PSYCHIATRIE                         | Numéro du terrain de stage * :             | 11002453                                                            |
| Formation d'agrément * :                                       | M - Médecine                        | Nom du terrain de stage * :                | UNITE FEDERATIVE PSY SUJET AGE ET #                                 |
| Discipline :                                                   | 005 - PSYCHIATRIE                   | ARS * :                                    | 11 - ILE-DE-FRANCE                                                  |
| DES :                                                          | 027 - PSYCHIATRIE                   | Subdivision * :                            | IF - ILE DE FRANCE                                                  |
| Option DES :                                                   |                                     | Type de terrain de stage * :               | Hospitalier                                                         |
| Domaine :                                                      |                                     | Statut * :                                 | En cours                                                            |
| Niveau :                                                       |                                     | Nombre de postes :                         | 2                                                                   |
| DESC :                                                         |                                     | Date de demande :                          | 01/11/2015                                                          |
| Nom de l'établissement :                                       | CH DE MARNE LA VALLEE               | Durée de l'agrément * :                    | 5 ans                                                               |
| N° FINESS ET :                                                 | 770019032                           | Date de semestre applicable * :            | Nov. 2014                                                           |
| CHU :                                                          |                                     |                                            |                                                                     |

#### 1.1. Sollicitations de renouvellement (facultatif)

Cette partie concerne les sollicitations de renouvellements des agréments envoyées aux différents terrains de stage.

Pour cela, aller dans le menu Gestion des agréments => Sollicitation de renouvellements. Vous pourrez chercher par exemple les agréments dont le dernier semestre est valide jusqu'en novembre 2015, puis cliquer sur le bouton « rechercher ». Une fois la liste des agréments obtenue, il faudra cocher l'agrément ou les agréments en question et choisir un type de regroupement (renouvellement par agrément, par terrain de stage ou par établissement) et un filtre pour les listes Enfin cliquer sur le bouton « Envoyer par courriel » (si les adresses mail sont bien renseignées) ou sur le bouton « Éditer » (pour l'envoi par courrier).

#### 1.2. Saisie des avis

Cette partie débute avec la réception des réponses aux sollicitations de renouvellements ou de nouvelles demandes. Vous pouvez alors créer ces demandes (première demande ou demande de renouvellement) sur IMOtEP. Pour cela, aller dans le menu Gestion des agréments => Création de demandes d'agréments => Demande par renouvellement (Si renouvellement) ou Première demande (si première demande d'agrément) puis cliquer sur le bouton « créer ».

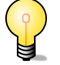

FAQ2 : La recherche sur les agréments par discipline ou des a été corrigée dans la version 1.0.24 d'IMOtEP mise en production le 18/02/2016. Ceci vous permet de saisir les avis en masse sur les agréments d'une discipline ou d'un des.

Pour avoir un support papier pour la commission d'agréments, vous pouvez éditer la liste des demandes d'agrément et l'exporter au format Excel.

Pour cela, aller dans le menu Gestion des agréments => Agréments => Demandes d'agréments. Choisir les options (Formation, Discipline, DES, DESC, ARS, subdivision,...) puis cliquer sur le bouton « Rechercher ». Une fois la liste des agréments affichée, cliquer sur l'icône exporter en fichier CSV.

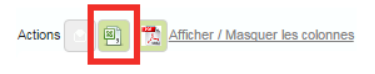

Une fois le fichier Excel exporté, il vous est possible de lui rajouter des colonnes concernant notamment la décision du DG de l'ARS et la date de cette décision, l'avis de la commission d'agrément et la durée de l'agrément, des remarques. Vous pouvez imprimer ce document et l'utiliser comme support lors de la commission d'agrément pour noter toutes les décisions prises.

Une fois les demandes d'agréments créées, vous pouvez saisir les avis (équipe de visite, coordonnateur) concernant les terrains de stage. Pour cela, aller dans le menu Gestion des agréments => Saisie des avis et décisions => Saisie des avis.

La dernière étape est la saisie des décisions sur IMOtEP. Pour cela, aller dans le menu Gestion des agréments => Saisie des avis et décisions => Décision du DG ARS. Pour chacune des demandes d'agrément qui s'affichent, entrer les décisions du DG puis valider une fois la décision saisie.

### 2. Processus Commission de répartition (IMOtEP)

Cette étape vient après la campagne d'agrément c'est-à-dire lorsque la liste des agréments obtenus pour le semestre prochain est à jour.

#### 2.1. Envoi des questionnaires aux terrains de stage

Cette étape permet de recueillir les propositions de postes. Pour cela, aller dans le menu Préparation de l'offre de postes => Répartition => Questionnaire aux terrains de stage => choisir les paramètres de recherche et le type d'envoi souhaité.

#### 2.2. Initialisation de la répartition

Cette étape permet de renseigner les tableaux sur la base de la répartition du semestre de novembre 2015 ou à défaut sur les informations saisies sur les agréments en cours du semestre souhaité. Pour ce faire, dans IMOtEP choisir le menu Répartition => Préparation de la répartition.

Effectuer d'abord le choix du semestre **en choisissant toujours novembre 2015 comme semestre de référence** et ensuite le choix du regroupement dans « choisir le regroupement » puis cliquer sur le bouton « Initialiser la répartition ».

En cas de problèmes liés à l'initialisation, vous pouvez solliciter l'assistance IMOtEP pour avoir accès à la répartition du dernier semestre sur SIRIUS.

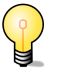

FAQ3 : Pour la commission de répartition, vous souhaitez obtenir les informations sur le semestre S-1 concernant les nombres de postes pourvus / nombres de postes offerts ? <u>Réponse</u> : si ces informations ont été saisies dans SIRIUS (fiches d'adéquation) avant la reprise des données, elles seront mises à votre disposition :

- Soit directement dans IMOtEP (correctif en cours de mise en production, prévu pour début mars)

- Soit via une demande au support (assistance IMOtEP Klee4Change: <u>https://imotep.klee4change.com</u>) pour obtenir une liste au format excel issue de l'adéquation SIRIUS.

#### Information pratique pour la tenue de la commission de répartition

Si vous souhaitez un support papier par formation et regroupement pour chacune des commissions de répartition, vous pouvez éditer la liste des agréments et leur nombre de postes associés via l'écran « Editions pour la commission de répartition » puis tableau « Postes proposés/offerts ».

| Préparation de l'                                                                                                    | offre de postes 🕨                                                                                                    | Répartition F                                                                                                    | ditions pour la com                                                                                                    | nmission de répa                                                                                                    | rtition                                                                                                    |                                                                                                    |                                                                                                    |  |
|----------------------------------------------------------------------------------------------------|----------------------------------------------------------------------------------------------------|----------------------------------------------------------------------------------------------------|----------------------------------------------------------------------------------------------------|----------------------------------------------------------------------------------------------------|----------------------------------------------------------------------------------------------------|----------------------------------------------------------------------------------------------------|----------------------------------------------------------------------------------------------------|--|
| stes liées à la co                                                                                                    | mmission de r                                                                                                    | épartition —                                                                                                    |                                                                                                    |                                                                                                    |                                                                                                    |                                                                                                    |                                                                                                    |  |
|                                                                                                    |                                                                                                    | 11-1-0040                                                                                                    | -                                                                                                    |                                                                                                    |                                                                                                    |                                                                                                    |                                                                                                    |  |
| emestre * :                                                                                                    |                                                                                                    | Mai 2016                                                                                                    | <u> </u>                                                                                                    |                                                                                                    |                                                                                                    |                                                                                                    |                                                                                                    |  |
| ormation d'agrément                                                                                                    | 1                                                                                                    | M - Médecine                                                                                                    | •                                                                                                    |                                                                                                    |                                                                                                    |                                                                                                    |                                                                                                    |  |
| egroupement :                                                                                                    |                                                                                                    | 005 - PSYCHIAT                                                                                                    | TRIE 👻                                                                                                    |                                                                                                    |                                                                                                    |                                                                                                    |                                                                                                    |  |
| (bdivision :                                                                                                    |                                                                                                    |                                                                                                    | 105                                                                                                    |                                                                                                    |                                                                                                    |                                                                                                    |                                                                                                    |  |
| Jodivision :                                                                                                    |                                                                                                    | IF - ILE DE FRAN                                                                                                    | NCE                                                                                                    |                                                                                                    |                                                                                                    |                                                                                                    |                                                                                                    |  |
|                                                                                                    |                                                                                                    |                                                                                                    | Pecha                                                                                                    | rohan Dáinitialia                                                                                                    | er les critères                                                                                                    |                                                                                                    |                                                                                                    |  |
|                                                                                                    |                                                                                                    |                                                                                                    | Recher                                                                                                    | rener Reinidalis                                                                                                    | er les criteres                                                                                                    |                                                                                                    |                                                                                                    |  |
| mbre d'internes par s                                                                                                    | emestres validés                                                                                                    | Nombre de pos                                                                                                    | stes proposés/offerts                                                                                                    | Internes sorta                                                                                                    | nts Interne                                                                                                    | es entrants Postes proposés/offerts                                                                                                    |                                                                                                    |  |
| mbre d'internes par s<br>- Postes proposé                                                                                                    | emestres validés<br>s/offerts                                                                                                    | Nombre de pos                                                                                                    | stes proposés/offerts                                                                                                    | Internes sorta                                                                                                    | nts Interne                                                                                                    | es entrants Postes proposés/offerts                                                                                                    |                                                                                                    |  |
| nbre d'internes par s<br>- Postes proposé<br>Actions 1                                                                                                    | emestres validés<br>s/offerts                                                                                                    | Nombre de pos                                                                                                    | stes proposés/offerts                                                                                                    | Internes sortar                                                                                                    | nts Interne                                                                                                    | s entrants Postes proposés/offerts                                                                                                    |                                                                                                    |  |
| nbre d'internes par s<br>Postes proposé<br>Actions 12 (1)<br>Subdivision                                                                                                    | emestres validés<br>s/offerts<br>Regroupement                                                                                                    | Nombre de pos<br>Type<br>d'agrément                                                                                                    | stes proposés/offerts<br>Type de terrain<br>de stage                                                                                                    | Internes sortar                                                                                                    | nts Interne<br>N° terrain<br>de stage                                                                                                    | s entranta Postes proposés/offerts Nom du terrain de stage                                                                                                    | Nb min<br>postes                                                                                                |  |
| Actions                                                                                                    | emestres validés<br>s/offerts<br>22 22<br>Regroupement<br>PSYCHIATRE                                                                                               | Nombre de pos<br>Type<br>d'agrément<br>PSYCHIATRE                                                                                           | stes proposés/offerts<br>Type de terrain<br>de stage<br>Hospitalier                                                                                                    | Internes sortat                                                                                                    | N° terrain<br>de stage                                                                                                    | e entranta Postes proposés/offerts Nom du terrain de stage NFIRMERIE PSYCHIATRIQUE PREFECTURE PO                                                                                                    | Nb min<br>postes<br>0                                                                                           |  |
| Actions                                                                                                    | emeatres validés<br>s/offerts<br>22 22<br>Regroupement<br>PSYCHIATRE<br>PSYCHIATRE                                                                                 | Nombre de pos<br>Type<br>d'agrément<br>PSYCHIATRE<br>PSYCHIATRE                                                                             | tes proposés/offerts<br>Type de terrain<br>de stage<br>Hospitalier<br>Hospitalier                                                                                           | N° agrément<br>110000140002<br>110000350001                                                                                                    | N° terrain<br>de stage<br><u>11000014</u>                                                                                                    | entranta     Postes proposés/offerts     Nom du terrain de stage     NFIRMERIE PSYCHIATRIQUE PREFECTURE PO     SECTEUR 94 G 10                                                                                                    | Nb min<br>postes<br>0<br>0                                                                                      |  |
| Actions                                                                                                    | Regroupement PSYCHIATRE PSYCHIATRE PSYCHIATRE                                                                                                    | Nombre de pos<br>Type<br>d'agrément<br>PSYCHIATRE<br>PSYCHIATRE<br>PSYCHIATRE                                                               | tes proposés/offerts<br>Type de terrain<br>de stage<br>Hospitalier<br>Hospitalier<br>Hospitalier                                                                            | N* agrément<br>110000140002<br>110000350001<br>110001240002                                                                                                 | N° terrain<br>de stage<br><u>11000014</u><br><u>11000035</u><br><u>11000124</u>                                                                                                    | e entranta Postes proposés/offerts Nom du terrain de stage INFIRMERIE PSYCHIATRIQUE PREFECTURE PO SECTEUR 94 G 10 UNITE DE PSYCHIATRIE                                                                                                    | Nb min<br>postes<br>0<br>0<br>0                                                                                 |  |
| Actions                                                                                                    | Regroupement PSYCHIATRE PSYCHIATRE PSYCHIATRE PSYCHIATRE                                                                                                    | Nombre de pos<br>Type<br>d'agrément<br>PSYCHIATRE<br>PSYCHIATRE<br>PSYCHIATRE                                                               | stes proposés/offerts<br>Type de terrain<br>de stage<br>Hospitalier<br>Hospitalier<br>Hospitalier<br>Hospitalier                                                            | N° agrément<br>110000140002<br>110000350001<br>110001240002<br>110001570002                                                                                 | N° terrain<br>de stage<br><u>11000014</u><br><u>11000035</u><br><u>11000124</u>                                                                                                    | Postes proposés/offerts     Nom du terrain de stage     INFRMERIE PSYCHIATRIQUE PREFECTURE PO     SECTEUR 94 G 10     UNIFE DE PSYCHIATRIE     PSYCHIATRIE     PSYCHIATRIE                                                                                                    | Nb min<br>postes<br>0<br>0<br>0<br>0                                                                            |  |
| Actions                                                                                                    | emestres validés<br>s/offerts<br>Regroupement<br>PSYCHIATRE<br>PSYCHIATRE<br>PSYCHIATRE<br>PSYCHIATRE                                                              | Nombre de pos<br>Type<br>d'agrément<br>PSYCHIATRE<br>PSYCHIATRE<br>PSYCHIATRE<br>PSYCHIATRE                                                 | Type de terrain<br>de stage<br>Hospitalier<br>Hospitalier<br>Hospitalier<br>Hospitalier                                                                                     | N* agrément<br>110000140002<br>110000250001<br>110001240002<br>110001520002<br>110001530001                                                                 | nts Internet<br>N° terrain<br>de stage<br>11000014<br>11000035<br>11000124<br>11000157<br>11000193                                                                                                    | entranta Postes proposés/offerts      Nom du terrain de stage      INFIRMERIE PSYCHIATRIQUE PREFECTURE PO     SECTEUR 94 6 10      UNITE DE PSYCHIATRIE     PSYCHIATRIE     PSYCHIATRIE     PSYCHIATRIE     PSYCHIATRIE     ET PSYCHOLOGIE MEDICALE DE                                                                                                    | Nb min<br>postes<br>0<br>0<br>0<br>0<br>0<br>0<br>0                                                             |  |
| Actions Contempose<br>Actions Contempose<br>Subdivision<br>LE DE FRANCE<br>LE DE FRANCE<br>LE DE FRANCE<br>LE DE FRANCE<br>LE DE FRANCE<br>LE DE FRANCE<br>LE DE FRANCE                                                                                                    | s/offerts<br>s/offerts<br>Regroupement<br>PSYCHIATRE<br>PSYCHIATRE<br>PSYCHIATRE<br>PSYCHIATRE<br>PSYCHIATRE<br>PSYCHIATRE                                         | Nombre de pos<br>Type<br>d'agrément<br>PSYCHIATRE<br>PSYCHIATRE<br>PSYCHIATRE<br>PSYCHIATRE<br>PSYCHIATRE                                   | tes proposés/offerts<br>Type de terrain<br>de stage<br>Hospitalier<br>Hospitalier<br>Hospitalier<br>Hospitalier<br>Hospitalier<br>Hospitalier                               | N* agrément<br>110000140002<br>110000350001<br>110001240002<br>110001570002<br>110001570002<br>110001570002<br>110001570002                                 | N° terrain         Internet           11000014         11000014           110000124         11000157           11000157         11000153           11000258         11000258                               | Nom du terrain de stage     NFRMERIE PSYCHIATRIQUE PREFECTURE PO     SECTEUR 94 G 10     UNITE DE PSYCHIATRIE     PSYCHIATRIE     PSYCHIATRIE     PSYCHIATRIE     PSYCHIATRIE     PSYCHIATRIE     PSYCHIATRIE POPCHOLOGE MEDICALE DE     PSYCHIATRIE ADULTES                                                                                                    | Nb min<br>postes<br>0<br>0<br>0<br>0<br>0<br>0<br>0<br>0<br>0<br>0<br>0                                         |  |
| Actions Telephone Content of Content of Cont | emestres validés<br>s/offerts<br>Regroupement<br>PSYCHIATRE<br>PSYCHIATRE<br>PSYCHIATRE<br>PSYCHIATRE<br>PSYCHIATRE<br>PSYCHIATRE                                  | Nombre de pos<br>d'agrément<br>PSYCHIATRE<br>PSYCHIATRE<br>PSYCHIATRE<br>PSYCHIATRE<br>PSYCHIATRE<br>PSYCHIATRE                             | tes proposés/offerts<br>Type de terrain<br>de stage<br>Hospitalier<br>Hospitalier<br>Hospitalier<br>Hospitalier<br>Hospitalier<br>Hospitalier                               | N* agrément<br>110000140002<br>110000350001<br>11000124002<br>110001570002<br>110001520001<br>110002580001<br>110002580001<br>110002580001                  | N* terrain           de stage           11000014           110000124           11000123           11000124           11000125           11000125           11000135                                        | Nom du terrain de stage Nom du terrain de stage INFRIMERIE PSYCHIATRIQUE PREFECTURE PO SECTEUR 94 G 10 UNITE DE PSYCHIATRIE PSYCHIATRE PSYCHIATRE PSYCHIATRE ADDICTOLOGE PSYCHIATRE ADDICTOLOGE                                                                                                    | Nb min<br>postes<br>0<br>0<br>0<br>0<br>0<br>0<br>0<br>0<br>0<br>0<br>0                                         |  |
| Actions Tenes par s<br>Postes proposé<br>Actions Subdivision<br>LE DE FRANCE<br>LE DE FRANCE<br>LE DE FRANCE<br>LE DE FRANCE<br>LE DE FRANCE<br>LE DE FRANCE<br>LE DE FRANCE<br>LE DE FRANCE                                                                                                    | emestres validés<br>s/offerts<br>Regroupement<br>PSYCHIATRE<br>PSYCHIATRE<br>PSYCHIATRE<br>PSYCHIATRE<br>PSYCHIATRE<br>PSYCHIATRE<br>PSYCHIATRE                    | Nonbre de pos<br>d'agrénent<br>PSYCHIATRE<br>PSYCHIATRE<br>PSYCHIATRE<br>PSYCHIATRE<br>PSYCHIATRE<br>PSYCHIATRE<br>PSYCHIATRE               | tes proposés/offerts<br>Type de terrain<br>de stage<br>Hospitalier<br>Hospitalier<br>Hospitalier<br>Hospitalier<br>Hospitalier<br>Hospitalier<br>Hospitalier<br>Hospitalier | N* agrément<br>110000140002<br>110000350001<br>110001240002<br>110001570002<br>1100015280001<br>110002580001<br>11000250001<br>1100002                      | Its         Internet           N* terrain         de stage           11000014         11000035           11000124         11000157           11000152         11000153           11000253         11000214 | Postes proposés/offerts     Nom du terrain de stage     NFIRMERIE PSYCHIATRIQUE PREFECTURE PO     SECTEUR 94 G 10     UNITE DE PSYCHIATRIE     PSYCHIATRIE      PSYCHIATR | Nb min<br>postes<br>0<br>0<br>0<br>0<br>0<br>0<br>0<br>0<br>0<br>0<br>0<br>0<br>0<br>0<br>0                     |  |
| Actions Content of Content of Con | emestres validés<br>s/offerts<br>Regroupement<br>PSYCHATRE<br>PSYCHATRE<br>PSYCHATRE<br>PSYCHATRE<br>PSYCHATRE<br>PSYCHATRE<br>PSYCHATRE<br>PSYCHATRE<br>PSYCHATRE | Nonbre de poe<br>d'agrément<br>PS'CHIATRE<br>PS'CHIATRE<br>PS'CHIATRE<br>PS'CHIATRE<br>PS'CHIATRE<br>PS'CHIATRE<br>PS'CHIATRE<br>PS'CHIATRE | tes proposés/offerts<br>Type de terrain<br>de stage<br>Hospitalier<br>Hospitalier<br>Hospitalier<br>Hospitalier<br>Hospitalier<br>Hospitalier<br>Hospitalier<br>Hospitalier | N* agrément<br>110000140002<br>110000360001<br>110001240002<br>110001520002<br>1100015300001<br>110002580001<br>110002580001<br>110002280001<br>11000220001 | Internation           N* terrain           de stage           11000014           11000124           11000135           11000193           11000258           11000301           11000420                   | Postes proposés/offerts     Nom du terrain de stage     NFIRMERIE PSYCHIATRIQUE PREFECTURE PO     SECTEUR 94 6 10     UNITE DE PSYCHIATRIE     PSYCHIATRE     PSYCHIATRE     PSYCHIATRE     PSYCHIATRE     PSYCHIATRE     PSYCHIATRE     PSYCHIATRE     PSYCHIATRE     PSYCHIATRE     PSYCHIATRE     PSYCHIATRE     PSYCHIATRE     PSYCHIATRE     PSYCHIATRE                                                                                                    | Nb min<br>postes<br>0<br>0<br>0<br>0<br>0<br>0<br>0<br>0<br>0<br>0<br>0<br>0<br>0<br>0<br>0<br>0<br>0<br>0<br>0 |  |

Il est important de noter que seules les répartitions initialisées peuvent être éditées.

#### 2.3. Saisie sur IMOtEP

A l'issue de chaque commission de répartition, deux cas de figures sont possibles : une saisie unitaire (au cas par cas) ou une saisie en masse des résultats de la commission de répartition, en fonction de vos habitudes de saisie.

#### 2.3.1. Saisie au cas par cas :

Pour cela, vous pouvez vous munir du numéro de terrain de stage puis aller dans Objets métiers => Terrains de stage => Gestion des terrains de stage => Terrains. Renseigner le Numéro du terrain de stage => cliquer sur le bouton « rechercher ». Une fois le terrain de stage affiché, cliquer sur l'icône Liste des agréments sur ce terrain de stage

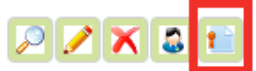

La liste des agréments s'affiche et vous pouvez choisir l'agrément en question, puis cliquer sur Éditer. Aller ensuite dans l'onglet Répartition et modifier le nombre de postes ouverts.

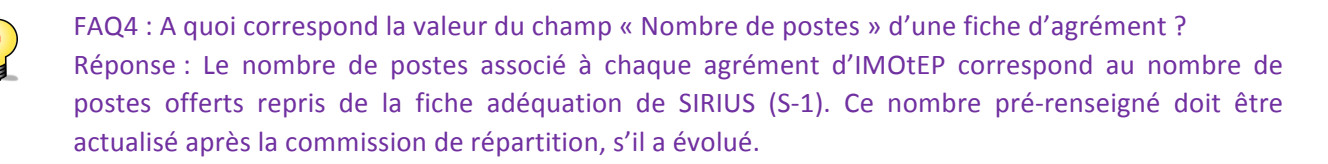

Une fois les commissions de répartition tenues, vous devrez mettre à jour dans IMOtEP les nombres de postes (s'ils ont été modifiés par rapport à la valeur pré-renseignée) pour chaque agrément.

#### 2.3.2. Saisie en masse des résultats de la commission de répartition

Pour saisir en masse les résultats de la commission de répartition pour une formation et un regroupement donné, aller dans le menu Préparation de l'offre des postes => Répartition => Résultats de la commission de répartition, puis choisir le semestre d'application de la répartition, la formation d'agrément et le regroupement. Ensuite cliquer sur le bouton « rechercher ».

La liste des agréments s'affiche avec en dernières colonnes les nombres de postes min, max et offerts éditables et pré-renseignés avec les informations préparatoires à la commission de répartition (i.e. celles reprises de SIRIUS mises à jour le cas échéant en saisie unitaire par vos soins).

|                                                                                                    | re de postes 🕨                                                                                       | Repartition • R                                                                                                    | ésultats de la com                                                                                                    | mission de répar                                                                                                    | tition                                                                                                    |                                                                                                    |                                                     |                                                                                                    |                                                     |
|----------------------------------------------------------------------------------------------------|----------------------------------------------------------------------------------------------------|----------------------------------------------------------------------------------------------------|----------------------------------------------------------------------------------------------------|----------------------------------------------------------------------------------------------------|----------------------------------------------------------------------------------------------------|----------------------------------------------------------------------------------------------------|-----------------------------------------------------|----------------------------------------------------------------------------------------------------|-----------------------------------------------------|
| stion des résultat                                                                                                    | s de la comm                                                                                         | ission de répa                                                                                                    | rtition                                                                                                    |                                                                                                    |                                                                                                    |                                                                                                    |                                                     |                                                                                                    |                                                     |
| mestre * :                                                                                                    |                                                                                                    | Mai 2016                                                                                                    |                                                                                                    |                                                                                                    |                                                                                                    |                                                                                                    |                                                     |                                                                                                    |                                                     |
| rmation d'agrément * :                                                                                                    |                                                                                                    | M - Médecine                                                                                                    | •                                                                                                    |                                                                                                    |                                                                                                    |                                                                                                    |                                                     |                                                                                                    |                                                     |
| groupement :                                                                                                    |                                                                                                    | 005 - PSYCHIAT                                                                                                    | RE                                                                                                    |                                                                                                    |                                                                                                    |                                                                                                    |                                                     |                                                                                                    |                                                     |
| bdivision :                                                                                                    |                                                                                                    | IF - ILE DE FRAN                                                                                                    | CE                                                                                                    |                                                                                                    |                                                                                                    |                                                                                                    |                                                     |                                                                                                    |                                                     |
|                                                                                                    |                                                                                                    |                                                                                                    | Pachar                                                                                                    | wher DáinEala                                                                                                    | er les critères                                                                                                    |                                                                                                    |                                                     |                                                                                                    |                                                     |
|                                                                                                    |                                                                                                    |                                                                                                    | Neche                                                                                                    | ALC: NOTICE                                                                                                    |                                                                                                    |                                                                                                    |                                                     |                                                                                                    |                                                     |
| te des agréments                                                                                                    | pour la comi                                                                                         | nission sur la                                                                                                    | formation Méde                                                                                                    | cine                                                                                                    |                                                                                                    |                                                                                                    |                                                     |                                                                                                    |                                                     |
| tons 💿 🕺 📆                                                                                                    | 12                                                                                                   |                                                                                                    |                                                                                                    |                                                                                                    |                                                                                                    |                                                                                                    |                                                     |                                                                                                    |                                                     |
|                                                                                                    |                                                                                                    |                                                                                                    | Type de terrain                                                                                                    |                                                                                                    | Nº terrain                                                                                                    |                                                                                                    |                                                     |                                                                                                    | ND postes ouverts                                   |
|                                                                                                    |                                                                                                    |                                                                                                    |                                                                                                    |                                                                                                    |                                                                                                    |                                                                                                    |                                                     |                                                                                                    |                                                     |
| LE DE FRANCE                                                                                                    | PSYCHIATRE                                                                                           | PSYCHIATRE                                                                                                    | Hospitalier                                                                                                    | 110000140002                                                                                                    | 11000014                                                                                                    | INFIRMERIE PSYCHIATRIQUE PREFECTURE PO                                                                                                    | 0                                                   | 3                                                                                                    | 3                                                   |
| LE DE FRANCE                                                                                                    | PSYCHIATRE<br>PSYCHIATRE                                                                             | PSYCHIATRE<br>PSYCHIATRE                                                                                                    | Hospitaller<br>Hospitaller                                                                                                    | 110000140002<br>110000350001                                                                                            | 11000014<br>11000035                                                                                                 | INFRMERE PSYCHIATRIQUE PREFECTURE PO<br>SECTEUR 94 G 10                                                                                                    | 0                                                   | 3                                                                                                    | 3                                                   |
| LE DE FRANCE<br>LE DE FRANCE<br>LE DE FRANCE                                                                                                 | PSYCHIATRE<br>PSYCHIATRE<br>PSYCHIATRE                                                               | PSYCHIATRE<br>PSYCHIATRE<br>PSYCHIATRE                                                                                         | Hospitalier<br>Hospitalier<br>Hospitalier                                                                                           | 110000140002<br>110000350001<br>110001240002                                                                            | 11000014<br>11000035<br>11000124                                                                                     | INFRMERE PSYCHATRIQUE PREFECTURE PO<br>SECTEUR 94 G 10<br>UNITE DE PSYCHATRE                                                                                                    | 0<br>0<br>0                                         | 3<br>3<br>3                                                                                                    | 3<br>3<br>3                                         |
| LE DE FRANCE<br>LE DE FRANCE<br>LE DE FRANCE<br>LE DE FRANCE                                                                                 | PSYCHIATRE<br>PSYCHIATRE<br>PSYCHIATRE<br>PSYCHIATRE                                                 | PSYCHIATRE<br>PSYCHIATRE<br>PSYCHIATRE<br>PSYCHIATRE<br>PSYCHIATRE                                                             | Hospitalier<br>Hospitalier<br>Hospitalier<br>Hospitalier                                                                            | 110000140002<br>110000350001<br>110001240002<br>110001570002                                                            | 11000014<br>11000035<br>11000124<br>11000157                                                                         | NFRHERE PSYCHATRQUE PREFECTURE PO<br>SECTEUR 94 G 10<br>UNITE DE PSYCHATRE<br>PSYCHATRE                                                                                                    | 0<br>0<br>0                                         | 3<br>3<br>3<br>3<br>7                                                                                                    | 3<br>3<br>3<br>7                                    |
| LE DE FRANCE<br>LE DE FRANCE<br>LE DE FRANCE<br>LE DE FRANCE<br>LE DE FRANCE                                                                 | PSYCHIATRE<br>PSYCHIATRE<br>PSYCHIATRE<br>PSYCHIATRE<br>PSYCHIATRE                                   | PSYCHIATRE<br>PSYCHIATRE<br>PSYCHIATRE<br>PSYCHIATRE<br>PSYCHIATRE                                                             | Hospitaler<br>Hospitaler<br>Hospitaler<br>Hospitaler<br>Hospitaler                                                                  | 110000140002<br>110000350001<br>110001240002<br>110001570002<br>110001570002                                            | 11000014<br>11000035<br>11000124<br>11000157<br>11000157                                                             | NFRHERE PSYCHATRQUE PREFECTURE PO<br>SECTEUR P4 G 10<br>UNITE DE PSYCHATRE<br>PSYCHATRE<br>PSYCHATRE ET PSYCHOLOGE MEDICALE DE                                                                                    | 0<br>0<br>0<br>0                                    | 3<br>3<br>3<br>7<br>5                                                                                                    | 3<br>3<br>3<br>7<br>5                               |
| LE DE FRANCE<br>LE DE FRANCE<br>LE DE FRANCE<br>LE DE FRANCE<br>LE DE FRANCE<br>LE DE FRANCE                                                 | PSYCHATRE<br>PSYCHATRE<br>PSYCHATRE<br>PSYCHATRE<br>PSYCHATRE<br>PSYCHATRE                           | PSYCHATRE<br>PSYCHATRE<br>PSYCHATRE<br>PSYCHATRE<br>PSYCHATRE<br>PSYCHATRE                                                     | Hospitaller<br>Hospitaller<br>Hospitaller<br>Hospitaller<br>Hospitaller<br>Hospitaller                                              | 110000140002<br>110000350001<br>110001240002<br>110001570002<br>110001570002<br>110001500001                            | 11000014<br>110000124<br>11000124<br>11000157<br>11000157<br>11000153<br>11000258                                    | RYRHERE PSYCHATRIQUE PREFECTURE PO<br>SECTEUR 94 G 10<br>UNITE DE PSYCHATRE<br>PSYCHATRE<br>PSYCHATRE ET PSYCHOLODE MEDICALE DE<br>PSYCHATRE ADULTES                                                              | 0<br>0<br>0<br>0<br>0                               | 3<br>3<br>3<br>7<br>5<br>7                                                                                                    | 3<br>3<br>3<br>7<br>5<br>7                          |
| LE DE FRANCE<br>LE DE FRANCE<br>LE DE FRANCE<br>LE DE FRANCE<br>LE DE FRANCE<br>LE DE FRANCE<br>LE DE FRANCE                                 | PSYCHIATRE<br>PSYCHIATRE<br>PSYCHIATRE<br>PSYCHIATRE<br>PSYCHIATRE<br>PSYCHIATRE<br>PSYCHIATRE       | PSYCHATRE<br>PSYCHATRE<br>PSYCHATRE<br>PSYCHATRE<br>PSYCHATRE<br>PSYCHATRE<br>PSYCHATRE                                        | Hospitalier<br>Hospitalier<br>Hospitalier<br>Hospitalier<br>Hospitalier<br>Hospitalier<br>Hospitalier                               | 11000140002<br>110001240002<br>110001240002<br>110001570002<br>1100015700001<br>110002500001<br>110002500001            | 11000014<br>11000015<br>11000157<br>11000157<br>11000153<br>11000153<br>11000258<br>11000258                         | REFRIERE PSYCHATRIQUE PREFECTURE PO<br>SECTEUR 84 G 10<br>UNITE DE PSYCHATRE<br>PSYCHATRE<br>PSYCHATRE ET PSYCHOLODE MEDICALE DE<br>PSYCHATRE ADULTES<br>PSYCHATRE ADULTES                                        | 0<br>0<br>0<br>0<br>0<br>0                          | 3<br>3<br>3<br>7<br>5<br>7<br>2                                                                                                    | 3<br>3<br>3<br>7<br>5<br>7<br>7<br>2                |
| LE DE FRANCE<br>LE DE FRANCE<br>LE DE FRANCE<br>LE DE FRANCE<br>LE DE FRANCE<br>LE DE FRANCE<br>LE DE FRANCE<br>LE DE FRANCE                 | PSYCHIATRE<br>PSYCHIATRE<br>PSYCHIATRE<br>PSYCHIATRE<br>PSYCHIATRE<br>PSYCHIATRE<br>PSYCHIATRE       | PSYCHATRE<br>PSYCHATRE<br>PSYCHATRE<br>PSYCHATRE<br>PSYCHATRE<br>PSYCHATRE<br>PSYCHATRE<br>PSYCHATRE                           | Hospitalier<br>Hospitalier<br>Hospitalier<br>Hospitalier<br>Hospitalier<br>Hospitalier<br>Hospitalier                               | 11000140002<br>110001240002<br>11001240002<br>11001250002<br>11000250001<br>11000250001<br>11000250001<br>11000250001   | 11000014<br>11000035<br>11000124<br>11000157<br>11000157<br>11000153<br>11000259<br>11000259<br>11000301<br>11000301 | REFRIERE PSYCHATRIGUE REFECTURE PO<br>SECTEUR 84 G 10<br>UNITE DE PSYCHATRE<br>PSYCHATRE<br>PSYCHATRE ET PSYCHOLODE MEDICALE DE<br>PSYCHATRE ADULTES<br>PSYCHATRE ADUCTOLODE<br>POLYCLANDLE PSYCHATRIGUE FS G 12  | 0<br>0<br>0<br>0<br>0<br>0<br>0<br>0<br>0           | 3           3           3           3           3           4           5           7           2           8                                                                                                    | 3<br>3<br>7<br>5<br>7<br>2<br>8                     |
| LE DE FRANCE<br>LE DE FRANCE<br>LE DE FRANCE<br>LE DE FRANCE<br>LE DE FRANCE<br>LE DE FRANCE<br>LE DE FRANCE<br>LE DE FRANCE<br>LE DE FRANCE | PSYCHATRE<br>PSYCHATRE<br>PSYCHATRE<br>PSYCHATRE<br>PSYCHATRE<br>PSYCHATRE<br>PSYCHATRE<br>PSYCHATRE | PSYCHATRE<br>PSYCHATRE<br>PSYCHATRE<br>PSYCHATRE<br>PSYCHATRE<br>PSYCHATRE<br>PSYCHATRE<br>PSYCHATRE<br>PSYCHATRE<br>PSYCHATRE | Hospitalier<br>Hospitalier<br>Hospitalier<br>Hospitalier<br>Hospitalier<br>Hospitalier<br>Hospitalier<br>Hospitalier<br>Hospitalier | 11000140002<br>110001240002<br>110001570002<br>110001570002<br>11000250001<br>11000250001<br>11000250001<br>11000420001 | 11000214<br>11000335<br>11000352<br>11000352<br>11000352<br>11000352<br>11000301<br>11000411<br>11000420             | RAFRIERE PSYCHATRIGUE PREFECTURE PO<br>SECTUR 54 G 10<br>UNITE DE PSYCHATRE<br>PSYCHATRE<br>PSYCHATRE ET PSYCHOLOOE MEDICALE DE<br>PSYCHATRE ADULTES<br>PSYCHATRE ADULTOLOOE<br>PSYCHATRE ADULTOLOOE<br>PSYCHATRE | 0<br>0<br>0<br>0<br>0<br>0<br>0<br>0<br>0<br>0<br>0 | 3           3           3           3           3           3           3           3           3           3           3           3           3           3           3           3           3           3           3           3           3           3           3           3           3           3           3           3           3           3           3           3           3           3           3           3           3           3           3           3           3 | 5<br>5<br>7<br>5<br>7<br>7<br>2<br>8<br>5<br>5<br>5 |

Une fois toutes les données souhaitées renseignées, cliquer sur « Valider ».

A l'issue de votre saisie (en masse ou unitaire), vous pouvez éditer le résultat renseigné pour la commission de répartition en cliquant sur l'icône Éditer les données (dernière icône PDF au-dessus

du tableau des résultats. 🗛 🔂 🔁 🔁

Dans la fenêtre de choix d'édition qui s'affiche, choisir la formation d'agrément, la subdivision, la discipline, le DES, le DESC et le type de terrain de stage sans oublier que \* renvoie au caractère facultatif du choix.

| Fichier  | e des postes offerts s<br>Edition Affichage Fr | uite à la commission 2016032515<br>nêtre Aide | 60333344.pdf - Adobe Reader                                                                            |                                                                |                                                                   |                                                                 |                  |                  | <u>_8×</u>   |
|----------|------------------------------------------------|-----------------------------------------------|----------------------------------------------------------------------------------------------------|----------------------------------------------------------------|-------------------------------------------------------------------|-----------------------------------------------------------------|------------------|------------------|--------------|
|          | 🤤 🖹 🖶 🖂                                        | ]                                             | • • 125% •   🗄 🔛                                                                                       | 🔛 🦻 🛃                                                          |                                                                   |                                                                 |                  | Commenta         | ire Partager |
| <u>p</u> |                                                |                                               |                                                                                                    |                                                                |                                                                   |                                                                 |                  |                  | <u> </u>     |
| Ø        |                                                |                                               | I                                                                                                    | Liste des postes off<br>Circonscription : IL<br>Formation : N  | erts suite à la comm<br>E DE FRANCE - Se<br>lédecine - Discipline | nission de répartition<br>emestre : Mai 2016<br>e : Psychiatrie |                  |                  |              |
|          |                                                | DES · Psychiatrie                             |                                                                                                    |                                                                |                                                                   |                                                                 |                  |                  |              |
|          |                                                | Type terrain                                  | Terrain de stage                                                                                       | Type d'agrément                                                | Mai 2015                                                          | Novembre 2015                                                   | Nombre de postes | Nombre de postes |              |
|          |                                                |                                               | -                                                                                                    |                                                                | Postes pourvus/offerts                                            | Postes pourvus/offerts                                          | min/max          | ouverts          |              |
|          |                                                | Hospitalier                                   | ALBERT-<br>CHENEVIER<br>(CRETEIL) AP-HP<br>/ SERVICE DE<br>PSYCHIATRIE<br>SECTORISE POLE<br>(11001021) | 110010210001 -<br>PSYCHIATRIE<br>(PELISSOLO<br>ANTOINE)        |                                                                   | Médecine : 11/11                                                | 0/11             | 11               |              |
|          |                                                |                                               | ASM 13 / CENTRE<br>DE SOINS DE<br>SUITE ET POST<br>CURE (11002497)                                     | 110024970001 -<br>PSYCHIATRIE<br>(BONNEMAISON<br>XAVIER)       |                                                                   | Médecine : 1/1                                                  | 0/1              | 1                |              |
|          |                                                |                                               | ASM 13 / HOPITAL<br>DE JOUR 75G12<br>(11001334)                                                        | 110013340001 -<br>PSYCHIATRIE<br>(JEANNEAU-<br>TOLILA PASCALE) |                                                                   | Médecine : 1/1                                                  | 0/1              | 1                |              |
|          |                                                |                                               | ASM 13 /<br>PAVILLON PUSSIN<br>(SOISY/SEINE 91)<br>(11000727)                                          | 110007270001 -<br>PSYCHIATRIE<br>(MALGAT ROBIN)                |                                                                   | Médecine : 3/3                                                  | 0/3              | 3                |              |
|          |                                                |                                               | ASM 13 /<br>PAVILLON SEPT<br>FERME<br>(SOISY/SEINE 91)<br>(11000725)                                   | 110007250001 -<br>PSYCHIATRIE<br>(BROKMANN<br>PIERRE)          |                                                                   | Médecine : 0/2                                                  | 0/2              | 2                |              |
|          |                                                |                                               | ASM 13 /<br>POLYCLINIQUE<br>PSYCHIATRIQUE<br>75 G 12 (11000411)                                        | 110004110001 -<br>PSYCHIATRIE<br>(ODIER BERNARD)               |                                                                   | Médecine : 3/5                                                  | 0/5              | 5                |              |
|          |                                                |                                               | ASSOCIATION<br>L'ELAN<br>RETROUVE / HDJ<br>INSTITUT PAUL<br>SIVADON HDJ                                | 110005000001 -<br>PSYCHIATRIE<br>(HABIB MARC)                  |                                                                   | Médecine : 2/3                                                  | 0/3              | 3                |              |

#### Exemple d'édition :

## 3. Processus de génération de la liste des postes (IMOtEP)

Une fois la répartition terminée pour une discipline donnée, les postes offerts doivent être numérotés. Pour cela, accéder au menu Postes => Numérotation en masse. Le bouton « Numéroter les postes » apparait et permet de lancer la numérotation et donc la création effective des postes.

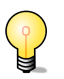

#### FAQ5 : Le bouton « Numéroter les postes » n'apparait pas à l'écran pour une discipline.

Réponse : Il faut vérifier le statut de la numérotation, afin de vérifier si la répartition a bien eu lieu pour cette discipline.

| ♠ Préparation des choix 	 Poste                         | s Numérotation en masse           |
|---------------------------------------------------------|-----------------------------------|
| Liste des postes pour la numérot<br>Filtre de recherche | tation                            |
| Type de poste * :                                       | Hospitaliers et Autres Organismes |
| Semestre * :                                            | Mai 2016                          |
| Formation * :                                           | Médecine 👻                        |
| Regroupement * :                                        | 005 - PSYCHIATRIE                 |
| Subdivision * :                                         | IF - ILE DE FRANCE (utilisateur)  |
| Statut de la numérotation :                             | Numérotation non effectuée        |

| es agrén | nents · Préparation de l'offre de postes · Préparation des choix · Choix           |
|----------|------------------------------------------------------------------------------------|
| tes 🕨 Nu | mérotation en masse                                                                |
| otation  |                                                                                    |
|          |                                                                                    |
|          | Hospitaliers et Autres Organismes                                                  |
|          | Mai 2018                                                                           |
|          | Médecine 👻                                                                         |
|          | 005 - PSYCHIATRIE                                                                  |
|          | IF - ILE DE FRANCE (utilisateur)                                                   |
|          | Numéroration                                                                       |
|          | ▲ Confirmez-vous le lancement de la numérotation des postes du semestre prochain ? |
|          | Non Oui                                                                            |
| Conta    | act Mentions légales Infocentre Aide aux                                           |

| ls méliers                                                                                                    | <ul> <li>Gestion de</li> </ul>                                                                                             | sa agrementa · Ph                                                                                                    | sparation de roi                                                                                                    | nre de postes 👻 Prej                                                                                                    |                        |                                |              |              |          |
|----------------------------------------------------------------------------------------------------|----------------------------------------------------------------------------------------------------|----------------------------------------------------------------------------------------------------|----------------------------------------------------------------------------------------------------|----------------------------------------------------------------------------------------------------|------------------------|--------------------------------|--------------|--------------|----------|
| 🕆 🕨 Prépara                                                                                                    | ation des choix 🕨 Post                                                                                                    | tes 🕨 Numérotation er                                                                                                    | masse                                                                                                    |                                                                                                    |                        |                                |              |              |          |
| ~                                                                                                    |                                                                                                    |                                                                                                    |                                                                                                    |                                                                                                    |                        |                                |              |              |          |
| La nur                                                                                                    | mérotation est termin                                                                                                    | iće.                                                                                                    |                                                                                                    |                                                                                                    |                        |                                |              |              |          |
| iste des pos                                                                                                    | stes pour la numér                                                                                                    | otation                                                                                                    |                                                                                                    |                                                                                                    |                        |                                |              |              |          |
| -Filtre de n                                                                                                    | recherche                                                                                                    |                                                                                                    |                                                                                                    |                                                                                                    |                        |                                |              |              | _        |
| Type de pos                                                                                                    | ste * :                                                                                                    | Hospitaliers                                                                                                    | et Autres Organis                                                                                                    | imes 👻                                                                                                    |                        |                                |              |              |          |
| Semestre *                                                                                                    |                                                                                                    | Mai 2016                                                                                                    |                                                                                                    |                                                                                                    |                        |                                |              |              |          |
| Formation 1                                                                                                    |                                                                                                    | Médacina                                                                                                    |                                                                                                    |                                                                                                    |                        |                                |              |              |          |
|                                                                                                    |                                                                                                    | medecine                                                                                                    |                                                                                                    | -                                                                                                    |                        |                                |              |              |          |
| Regroupeme                                                                                                    | ient * :                                                                                                    | 005 - PSYC                                                                                                    | HIATRIE                                                                                                    |                                                                                                    |                        |                                |              |              |          |
| Subdivision                                                                                                    | (* )                                                                                                    | IF - ILE DE F                                                                                                    | RANCE (utilisateur                                                                                                    | •) 🔹                                                                                                    |                        |                                |              |              |          |
| Statut de la r                                                                                                    | numérotation :                                                                                                    | Numérotati                                                                                                    | on effectuée                                                                                                    | enumérater les postes                                                                                                    | Réntiais               | er les critères                |              |              |          |
| Statut de la r                                                                                                    | numérotation : postesAfficher / Masque                                                                                     | Numérotati<br>Rechercher                                                                                                    | on effectuée<br>les postes R                                                                                                    | tenuméroter les postes 🤇                                                                                                    | Réinitials             | er les crtères                 |              |              |          |
| Statut de la r                                                                                                    | numérotation :  postes  Afficher / Masque  DES / DES C \$                                                                  | Numérotati<br>Rechercher<br>er les colonnes<br>Type de terran ¢                                                                                                    | on effectuée<br>les postes R                                                                                                    | lenuméroter les postes 🔇                                                                                                    | Réinitialis            | er les crtères<br>N° interne ≎ | Prênom NOM 🗘 | Promotion 0  | 1        |
| Statut de la r<br>-Liste des p<br>Actions : :<br>N* poste ©<br>304                                                                                                    | numérotation :  postes  S Afficher / Masque  DES / DES / DESC   PSYCHATRE                                                  | Numérotati<br>Rechercher<br>er les colonnes<br>Type de terran Q<br>Autre Organisme                                                                                                    | Iles postes R                                                                                                    | lenuméroter les postes 《<br>Libellé du poste ♀<br>Autre Organisme                                                                                                    | Réinitials<br>SASPAS ≎ | er les crtères<br>N° interne ≎ | Prénom NOM 🗘 | Promotion \$ | -        |
| Statut de la r<br>-Liste des p<br>Actions :<br>N° poste<br>304<br>303                                                                                                    | numérotation :                                                                                                    | Numérotati<br>Rechercher<br>er les colonnes<br>Type de terran Q<br>Autre Organisme<br>Autre Organisme                                                                                                    | Iles postes R<br>N° du TS<br>11002030<br>11001543                                                                                                    | Libelé du poste<br>Autre Organisme<br>Autre Organisme                                                                                                    | SASPAS ¢               | er les crtères                 | Prénom NOM 🗢 | Promotion 0  | 1        |
| Statut de la r<br>-Liste des p<br>Actions :<br>N° poste<br>304<br>303<br>302                                                                                                    | numérotation :                                                                                                    | Numèrotati<br>Rechercher<br>er les colonnes<br><b>Type de terran °</b><br>Autre Organisme<br>Autre Organisme                                                                                                    | on effectuée<br>les postes R<br>N° du TS<br>11002030<br>11001543<br>11000420                                                                                                    | Libeló du posto 🗘<br>Libeló du posto 🗘<br>Autre Organisme<br>Autre Organisme<br>Autre Organisme                                                                                                    | SASPAS O               | er les critères                | Prénom NOM Q | Promotion 🗘  | 4        |
| Statut de la r<br>-Liste des p<br>Actions :<br>N* poste \$<br>304<br>302<br>302<br>301                                                                                                    | numérotation :<br>postes<br>C Des /Desc C<br>PsyCHIATRE<br>PsyCHIATRE<br>PsyCHIATRE                                        | Numérotatá<br>Rechercher<br>ar los cobones<br>Autro Organisme<br>Autro Organisme<br>Autro Organisme<br>Hosptailer                                                                                                    | Iles postes R<br>1002030<br>11002030<br>11001543<br>11000420<br>1100235                                                                                                    | Libeté du poste<br>Autre Organisme<br>Autre Organisme<br>Hosptalier                                                                                                    | SASPAS ¢               | er les critères                | Pténom NOM ¢ | Promotion O  | 4        |
| Statut de la r           - Liste des p           Actions :           N° posto C           204           203           202           201           200                                                                                                    | numérotation :<br>postes                                                                                                   | Numérotati<br>Rechercher<br>er les cobenes<br>Type de terrain Q<br>Autre Organisme<br>Autre Organisme<br>Autre Organisme<br>Hospitalier<br>Hospitalier                                                                   | N° du TS         Q           11002030         11002030           11002351         11002351                                                                                                    | Lbekk du poste<br>Lbekk du poste<br>Autre Organisme<br>Autre Organisme<br>Autre Organisme<br>Hospitalier<br>Hospitalier                                                                                   | Réintials      SASPAS  | er les crtères                 | Prénom NOM 🌣 | Promotion 🗘  | 4        |
| Statut de la la           -Liste des p           Actions :           Nº posto C           204           203           202           201           300           228                                                                                                    | numérotation :<br>postes<br>DES/DESC 9<br>PSYCHIATRE<br>PSYCHIATRE<br>PSYCHIATRE<br>PSYCHIATRE<br>PSYCHIATRE<br>PSYCHIATRE | Rechercher<br>Rechercher<br>Auto Cryanisme<br>Auto Cryanisme<br>Auto Cryanisme<br>Auto Cryanisme<br>Hospitaler<br>Hospitaler                                                                                             | N° du TS         R           11002030         11001543           11002031         11000420           11002351         11002351           11002351         11002439                                                                                                    | Enuméroter les postes<br>Libelé du poste<br>Autre Organisme<br>Autre Organisme<br>Autre Organisme<br>Hospitalier<br>Hospitalier<br>Hospitalier                                                            | SASPAS 0               | er les crtères                 | Prénom NOM Q | Promotion 🗘  | *        |
| Statut de la l           Liste des p           Actions :           Nº posto \$           204           203           202           201           300           228           298                                                                                                    | numérotation :                                                                                                    | Numérotati<br>Rechercher<br>er les cobones<br>Autre Organisme<br>Autre Organisme<br>Hasptalier<br>Hasptalier<br>Hasptalier                                                                                               | Nr du TS         R           1100200         11001543           1100220         1100251           11002251         11002351           11002262         11002362                                                                                                    | Losté du postes<br>Losté du poste<br>Autre Organisme<br>Autre Organisme<br>Autre Organisme<br>Autre Organisme<br>Hospitalier<br>Hospitalier<br>Hospitalier                                                | Réntials      SASPAS   | er les crtères                 | Prénom NOM Q | Promotion ©  | 4        |
| Statut de la l           -Liste des p           Actions :           N° poste °           204           203           302           200           229           229           227                                                                                                    | numérotation :                                                                                                    | Rechercher<br>Rechercher<br>Type de terran O<br>Autre Organisme<br>Autre Organisme<br>Autre Organisme<br>Haspitaler<br>Hospitaler<br>Hospitaler<br>Hospitaler                                                            | Instruction         R           Instruction         R           Instruction         R           Instruction         R           Instruction         R           Instruction         R           Instruction         R           Instruction         R           Instruction         R           Instruction         R           Instruction         R           Instruction         R           Instruction         R           Instruction         R           Instruction         R  | Anuméroter les postes<br>Libété du postes<br>Autre Organisme<br>Autre Organisme<br>Autre Organisme<br>Hospitalier<br>Hospitalier<br>Hospitalier<br>Hospitalier                                            | SASPAS 0               | er les crèbres                 | Prénom NOM 🌣 | Promotion ©  | *        |
| Statut de la l           - Liste des p           Actions :           N° posto           204           203           202           201           229           298           292           293           294           295           295                                                                                                    | numérotation :                                                                                                    | Rumèrotasi<br>Rechercher<br>ar les cobanese<br>Autre Organisme<br>Autre Organisme<br>Autre Organisme<br>Hospitaler<br>Hospitaler<br>Hospitaler<br>Hospitaler                                                             | Image: Non-offectuée         R           Iss.postes         R           11002030         11001543           11002420         11002351           11002431         11002439           11002432         11002439           110022432         110022439           11002242         110022439           110022432         110022439           110022432         110022439           110022432         110022439           110022434         110022439           110022439         110022439 | Enuméroter les postes<br>Libelé du poste<br>Autre Organisme<br>Autre Organisme<br>Autre Organisme<br>Hospitalier<br>Hospitalier<br>Hospitalier<br>Hospitalier<br>Hospitalier                              | SASPAS ¢               | er les crètres                 | Prénom NOM Q | Promotion C  | ×.       |
| Statut de la r           -Liste des p           Actions :           204           203           202           201           202           201           202           201           202           201           202           203           202           201           202           203           202           203           202           203           202           203           202           203           204           205 | numérotation :                                                                                                    | Rechercher<br>Rechercher<br>ar Jes obhones<br>Type de trans O<br>Autre Organisme<br>Autre Organisme<br>Autre Organisme<br>Hospitaler<br>Hospitaler<br>Hospitaler<br>Hospitaler<br>Hospitaler<br>Hospitaler<br>Hospitaler | Nr du TS         R           11002000         11001543           1100220         1100251           11002251         11002251           1100229         11002292           1100219         11002219           1100243         1100243                                                                                                    | enuméroter les postes<br>Lecels du postor<br>Autre Organisme<br>Autre Organisme<br>Autre Organisme<br>Autre Organisme<br>Hospitaler<br>Hospitaler<br>Hospitaler<br>Hospitaler<br>Hospitaler<br>Hospitaler | SASPAS C               | er les critères                | Prénom NOM © | Promotion C  | <u>د</u> |

L'édition de la liste des postes peut se faire dès la fin de la numérotation en masse sur le résultat de celle-ci ou via l'écran Préparation des choix => Postes => Gestion des postes. Effectuer une recherche, puis cliquer sur le bouton « Éditer la liste des postes ».

<u>Attention</u> : S'il s'agit de postes de médecine, laisser le champ interrégion vide. A l'inverse, s'il s'agit de postes de pharmacie ou d'odontologie, laisser le champ subdivision vide.

Il est possible d'ajouter manuellement des postes, en passant par le bouton « créer » sur l'écran de recherche des postes. Enfin, comme indiqué dans le manuel utilisateur, les postes peuvent être couplés (Cf. manuel de formation partie 3.10.9 p. 208).

#### 4. Processus de classement des internes (SIRIUS)

Pour ce semestre, le classement des internes est à faire par vos soins dans l'application SIRIUS.

#### 4.1. Travaux préparatoires

Le classement avec SIRIUS suppose que vous mettiez à jour au préalable dans l'application les changements de parcours (droit au remords, stages hors discipline (hors filière),...) signalés par les internes.

## <u>Important :</u> Les modifications déjà apportées dans IMOtEP sont à reprendre dans SIRIUS. De même les informations apportées dans SIRIUS doivent toutes être reprises dans IMOtEP.

Dans SIRIUS, ce sont les opérations habituelles, préparatoires au classement, accessibles depuis le menu : GESTION DES INTERNES ->GESTION DU CLASSEMENT 'ARS' DES INTERNES -->TRAVAUX PREPARATOIRES AU CLASSEMENT

4.2. <u>Pré-classement</u>
Le pré-classement s'effectue ensuite par discipline, comme d'habitude, depuis le menu :
GESTION DES INTERNES
->GESTION DU CLASSEMENT 'ARS' DES INTERNES

#### -->PROCEDURE DE 'PRE-CLASSEMENT' DE CHOIX

4.3. <u>Levée des ex-aequo</u>Une fois le pré-classement effectué, il reste à lever les ex-aequo (le cas échéant).

GESTION DES INTERNES ->GESTION DU CLASSEMENT 'ARS' DES INTERNES -->SAISIE DE LA LEVEE DES EVENTUELS EX-AEQUO

#### 4.4. Listes d'appel

Les listes d'appel et autres listes de gestion liées aux internes sont à éditer à partir de SIRIUS en amont de l'amphi de choix.

#### 5. Processus Amphi de choix (IMOtEP)

#### 5.1. Tenue des amphis de choix

Les amphis de choix pourront se tenir avec les listes de postes issues d'IMOtEP et les listes d'appel des internes issues de SIRIUS.

A l'issue de ces amphis de choix, les résultats (poste pris par chaque interne) devront être saisis dans IMOtEP.

#### 5.2. Préparation de la saisie des choix dans IMOtEP

Pour permettre la saisie des choix dans IMOtEP, il est nécessaire d'avoir exécuté un classement final dans IMOtEP par formation et discipline / groupe de discipline.

#### 5.2.1. Classement par discipline

Sur IMOtEP, accéder à Préparation des choix => Classement => Préparation du classement. Choisir une discipline, puis pour les promotions nombreuses, patienter environ une minute, avant de cliquer sur le bouton « Effectuer le pré-classement ».

Note : en version 1.0.25, la page de recherche fera apparaître une mire tournante jusqu'à possibilité de cliquer le bouton « Effectuer le préclassement ». Ce « gel » est lié à des vérifications quant aux internes de la discipline choisie.

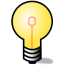

# FAQ6 : Le pré-classement peut être bloqué si le message *II manque l'effectif local de la promotion théorique pour l'interne XX* apparaît.

Rappel : Lorsqu'un interne est « en retard » (année recherche, arrêt maladie) dans sa formation, sa promotion théorique diffère donc de sa promotion réelle. Par exemple, l'interne XX est de promotion 2013, et a réalisé 6 semestres, dont une année recherche. Sa promotion théorique est donc 2014, car les internes de cette promotion ont pour la plupart, comme lui, 4 semestre validés. Cet interne va d'abord être classé parmi les internes de sa promotion réelle 2013, avant d'être ajouté au classement des internes de sa promotion théorique 2014, par règle de trois.

Le message d'erreur bloquant le pré-classement apparaît si pour l'année de la promotion théorique de l'interne XX, pour le même type de concours et discipline, il n'y a aucun interne dans la circonscription.

La correction est en cours de règlement et la procédure vous sera communiquée dans les prochains jours

Une fois le pré-classement effectué, la levée des ex-æquo peut être reportée mais n'est pas nécessaire pour ce semestre, le classement réellement utilisé pour ce semestre étant issu de SIRIUS. Pour ce faire, choisir le menu Préparation des choix > Classement > Levée des ex-æquo.

|        | Préparation                | n des cho   | oix ▶ Classer   | nent 🕨 Levée des | ex-aequo        |                     |                 |                     |           |                   |                           |
|--------|----------------------------|-------------|-----------------|------------------|-----------------|---------------------|-----------------|---------------------|-----------|-------------------|---------------------------|
|        | Recherche -                |             |                 |                  |                 |                     |                 |                     |           |                   |                           |
|        | Formation :                |             |                 |                  | M - I           | lédecine            |                 |                     |           |                   |                           |
|        | Subdivision :              |             |                 |                  | (F - 1          | LE DE FRANCE        |                 |                     |           |                   |                           |
|        | Discipline :               |             |                 |                  | 005             | - PSYCHIATRIE       |                 |                     |           |                   |                           |
|        |                            |             |                 |                  |                 |                     |                 |                     |           |                   |                           |
|        |                            |             |                 |                  | Gé              | rer les Groupes d'é | x-aequo         |                     |           |                   |                           |
|        |                            |             |                 |                  |                 |                     |                 |                     |           |                   |                           |
| Г      | -Levée des ex              | aequo-      |                 |                  |                 |                     |                 |                     |           |                   |                           |
|        | Afficher.                  | Masquer k   | es colonnes     |                  |                 |                     |                 |                     |           |                   |                           |
|        | Groupe 1/8                 | Non tra     | ité             |                  |                 |                     |                 |                     |           |                   |                           |
|        |                            | Rang        |                 |                  |                 | _                   |                 |                     |           |                   | <u>~</u>                  |
|        | Rang de<br>pré-            | de<br>levée |                 |                  | Hors<br>discipl |                     |                 | Nombre<br>semestre  |           |                   | Classement                |
|        | ¢                          | aequo       |                 |                  |                 |                     |                 | ¢alues              |           |                   | ¢ Concours                |
|        | 151                        | 151         | <u>11037674</u> | BéNéDICTE BARB   | OTIN            | PSYCHIATR           | E PSYCHIATRE    | 5                   | 2013      | Médecine National | 3022                      |
|        | 151                        | 151         | <u>11036253</u> | CECILE CORFDIR   |                 | PSYCHIATR           | E PSYCHIATRE    | 5                   | 2012      | Médecine National | 2494 🗸                    |
|        |                            |             |                 |                  |                 |                     |                 |                     |           |                   |                           |
|        |                            |             |                 |                  | Ge              | rer ce groupe d'ex- | aequo           |                     |           |                   |                           |
|        | Groupe 2 / 8               | Non tra     | itá             |                  |                 |                     |                 |                     |           |                   |                           |
|        | Groups are                 | Rang        |                 |                  |                 |                     |                 |                     |           |                   | *                         |
|        | Rang de pré<br>-classement |             |                 |                  | Hors            |                     |                 | Nombre<br>semestres |           |                   | Classement<br>au concours |
|        | \$                         | aequo       |                 |                  |                 |                     |                 |                     |           |                   | \$                        |
|        | 159                        | 159         | 1103768         | LESLIE GRICH     | C               | PSYCHIATRIE         | PSYCHIATRIE     | 5                   | 2013      | Médecine National | 3321                      |
|        | 159                        | 159         | 1103626         | LIUBOV MININA    | x               | PSYCHIATRIE         | PSYCHIATRIE     | 5                   | 2012      | Médecine National | 2857 🚽                    |
|        |                            |             |                 |                  |                 |                     |                 |                     |           |                   |                           |
|        |                            |             |                 |                  |                 |                     |                 |                     |           |                   |                           |
| o du g | groupe                     |             |                 |                  |                 |                     |                 |                     |           |                   |                           |
| -aequ  | io du groupe 2             | / 8         |                 |                  |                 |                     |                 |                     |           |                   |                           |
| ment   | t 159                      |             |                 |                  |                 |                     |                 |                     |           |                   |                           |
| equo   | N° Interne                 | Identit     | é ¢ – H         | lors discipline  | Discipline 🗘    | DES \$              | Nombre semestre | s validés           | Promotion | Concours ≎        | Classement au conc        |
|        | 11037681                   | LESLIE      | 3RICHY          | F                | SYCHIATRIE      | PSYCHIATRE          | 5               |                     | 2013      | Médecine National | 3321                      |
|        | 11036261                   | LIUBOV      | MINNA           | ,                | SYCHIATRIE      | PSYCHIATRE          | 5               |                     | 2012      | Médecine National | 2857                      |
|        |                            |             |                 |                  |                 |                     |                 |                     |           |                   |                           |

Une fois la levée des ex-æquo levée pour tous les groupes d'ex-æquo, le bouton « Afficher le classement final apparaît ».

Une autre façon d'effectuer le classement final est de choisir le menu Préparation des choix > Classement > Classement final.

|                                                          | nent final de                                   | s interne                                 |                                                                                                    |                                                                                                    |                    |                                                                                                    |                                                                                                    |                                                |                                                              |                                               |
|----------------------------------------------------------|-------------------------------------------------|-------------------------------------------|----------------------------------------------------------------------------------------------------|----------------------------------------------------------------------------------------------------|--------------------|----------------------------------------------------------------------------------------------------|----------------------------------------------------------------------------------------------------|------------------------------------------------|--------------------------------------------------------------|-----------------------------------------------|
| Formatio                                                 | n :                                             |                                           |                                                                                                    | M - Médecine                                                                                                    |                    | *                                                                                                    |                                                                                                    |                                                |                                                              |                                               |
| Subdivisi                                                | ion :                                           |                                           |                                                                                                    | IF - ILE DE FRANCE                                                                                                    |                    |                                                                                                    |                                                                                                    |                                                |                                                              |                                               |
| Discipline                                               |                                                 |                                           |                                                                                                    | 005 - PSYCHIATRIE                                                                                                    |                    | •                                                                                                    |                                                                                                    |                                                |                                                              |                                               |
|                                                          |                                                 |                                           |                                                                                                    | Afficher le classement final                                                                                                    |                    |                                                                                                    |                                                                                                    |                                                |                                                              |                                               |
| (ésulta                                                  | ts —                                            |                                           |                                                                                                    |                                                                                                    |                    |                                                                                                    |                                                                                                    |                                                |                                                              |                                               |
| lassem                                                   | ent final des                                   | interne                                   | s Médecine                                                                                               | pour la subdivision ILE DE FRANCE et la                                                                                                    | discipline         | Psychiatrie                                                                                                    |                                                                                                    |                                                |                                                              |                                               |
|                                                          | Afficher / Mas                                  | uer les co                                | lonnes                                                                                                   |                                                                                                    |                    |                                                                                                    |                                                                                                    |                                                |                                                              |                                               |
| Rang<br>d'appel                                          | Rang de<br>pré-<br>classement<br>≎              | Rang<br>de<br>levée<br>d'ex-<br>aequo     | N" Interne<br>≎                                                                                          | klentitë 🗘                                                                                                    | Hors<br>discipline | Discipline \$                                                                                                    | des ¢                                                                                                    | Nombre<br>semestres<br>validés<br>¢            | Promotion<br>\$                                              | c                                             |
|                                                          |                                                 | 1                                         | 11032449                                                                                                 | SOPHE HNFRAY - GOSSELN                                                                                                    |                    | PSYCHIATRIE                                                                                                    | PSYCHIATRIE                                                                                                    | 7                                              | 2009                                                         | Méd                                           |
| 1                                                        | 1                                               |                                           |                                                                                                    |                                                                                                    |                    |                                                                                                    | DEVOUINTRE                                                                                                    | 7                                              | 2011                                                         | Méd                                           |
| 1                                                        | 1                                               | 2                                         | 11034839                                                                                                 | NICOLAS LEBLE                                                                                                    |                    | FUTCHING                                                                                                    | P3100BINE                                                                                                    |                                                |                                                              |                                               |
| 1<br>2<br>3                                              | 1<br>2<br>3                                     | 2                                         | <u>11034839</u><br><u>11034841</u>                                                                       | NICOLAS LEBLE<br>BENOIT THEUIL                                                                                                    |                    | PSYCHIATRIE                                                                                                    | PSYCHIATRIE                                                                                                    | 7                                              | 2011                                                         | Méd                                           |
| 1<br>2<br>3<br>4                                         | 1<br>2<br>3<br>4                                | 2<br>3<br>4                               | <u>11034839</u><br><u>11034841</u><br><u>11033704</u>                                                    | NICOLAS LEBLE<br>BENOIT THEUIL<br>VICTOR PITRON                                                                                                    |                    | PSYCHIATRIE                                                                                                    | PSYCHIATRIE                                                                                                    | 7                                              | 2011<br>2010                                                 | Méd<br>Méd                                    |
| 1<br>2<br>3<br>4<br>5                                    | 1<br>2<br>3<br>4<br>5                           | 2<br>3<br>4<br>5                          | 11034839<br>11034841<br>11033704<br>11034843                                                             | NICOLAS LEBLE<br>BENOIT THEUL<br>VICTOR PITRON<br>XAVIER BENAROUS                                                                                                    |                    | PSYCHIATRIE<br>PSYCHIATRIE<br>PSYCHIATRIE                                                                            | PSYCHIATRIE<br>PSYCHIATRIE<br>PSYCHIATRIE                                                                            | 7<br>7<br>7                                    | 2011<br>2010<br>2011                                         | Méd<br>Méd<br>Méd                             |
| 1<br>2<br>3<br>4<br>5<br>6                               | 1<br>2<br>3<br>4<br>5<br>6                      | 2<br>3<br>4<br>5<br>6                     | 11034839<br>11034841<br>11033704<br>11034843<br>11036226                                                 | NCOLAS LEBLE<br>BENOIT THEUL<br>VICTOR PITRON<br>XAVIER BENAROUS<br>RAPHABLE DUHAMEL                                                                                                   |                    | PSYCHIATRIE<br>PSYCHIATRIE<br>PSYCHIATRIE<br>PSYCHIATRIE                                                             | PSYCHIATRIE<br>PSYCHIATRIE<br>PSYCHIATRIE<br>PSYCHIATRIE                                                             | 7<br>7<br>7<br>7                               | 2011<br>2010<br>2011<br>2012                                 | Méd<br>Méd<br>Méd<br>Méd                      |
| 1<br>2<br>3<br>4<br>5<br>6<br>7                          | 1<br>2<br>3<br>4<br>5<br>6<br>7                 | 2<br>3<br>4<br>5<br>6<br>7                | 11034839<br>11034841<br>11033704<br>11034843<br>11036226<br>11034849                                     | NICOLAS LEBLE<br>BENOIT THEUL<br>VICTOR PITRON<br>XAVIER BENAROUS<br>RAPHARLE DUHAMEL<br>CLARE SCOGNAMIGLIO - LUNET DE LA MALENE                                                       |                    | PSYCHIATRIE<br>PSYCHIATRIE<br>PSYCHIATRIE<br>PSYCHIATRIE<br>PSYCHIATRIE                                              | PSYCHIATRIE<br>PSYCHIATRIE<br>PSYCHIATRIE<br>PSYCHIATRIE<br>PSYCHIATRIE                                              | 7<br>7<br>7<br>7<br>7                          | 2011<br>2010<br>2011<br>2012<br>2011                         | Méd<br>Méd<br>Méd<br>Méd<br>Méd               |
| 1<br>2<br>3<br>4<br>5<br>6<br>7<br>8                     | 1<br>2<br>3<br>4<br>5<br>6<br>7<br>8            | 2<br>3<br>4<br>5<br>6<br>7<br>8           | 11034839<br>11034841<br>11033704<br>11034843<br>11036228<br>11034849<br>11036227                         | NICOLAS LEBLE<br>BENOTT THEUL<br>VICTOR PITRON<br>XAVER BENAROUS<br>RAPHABLLE DUHAMEL<br>CLARE SCOGNAMIGLO - LUNET DE LA MALENE<br>HELINE VEVRATIMASSON                                |                    | PSYCHIATRIE<br>PSYCHIATRIE<br>PSYCHIATRIE<br>PSYCHIATRIE<br>PSYCHIATRIE<br>PSYCHIATRIE                               | PSYCHIATRIE<br>PSYCHIATRIE<br>PSYCHIATRIE<br>PSYCHIATRIE<br>PSYCHIATRIE<br>PSYCHIATRIE                               | 7<br>7<br>7<br>7<br>7<br>7<br>7                | 2011<br>2010<br>2011<br>2012<br>2011<br>2012                 | Méd<br>Méd<br>Méd<br>Méd<br>Méd               |
| 1<br>2<br>3<br>4<br>5<br>6<br>7<br>8<br>9                | 1<br>2<br>3<br>4<br>5<br>6<br>7<br>8<br>9       | 2<br>3<br>4<br>5<br>6<br>7<br>8<br>9      | 11034839<br>11034841<br>11033704<br>11034843<br>11036228<br>11034849<br>11036227<br>11036228             | NICOLAS LEBLE<br>BENOT THEUL<br>VICTOR PITRON<br>XAVVER BEJAROUS<br>RAPHAALLE DUNAMEL<br>CLARE SCOGNAMIGLIO - LUNET DE LA MALENE<br>HELANE VEYNAT JMASSON<br>PAULINE LARMADDE          |                    | PSYCHIATRIE<br>PSYCHIATRIE<br>PSYCHIATRIE<br>PSYCHIATRIE<br>PSYCHIATRIE<br>PSYCHIATRIE<br>PSYCHIATRIE                | PSYCHIATRIE<br>PSYCHIATRIE<br>PSYCHIATRIE<br>PSYCHIATRIE<br>PSYCHIATRIE<br>PSYCHIATRIE<br>PSYCHIATRIE                | 7<br>7<br>7<br>7<br>7<br>7<br>7<br>7<br>7      | 2011<br>2010<br>2011<br>2012<br>2011<br>2012<br>2012<br>2012 | Méd<br>Méd<br>Méd<br>Méd<br>Méd<br>Méd<br>Méd |
| 1<br>2<br>3<br>4<br>5<br>6<br>7<br>7<br>8<br>8<br>9<br>9 | 1<br>2<br>3<br>4<br>5<br>6<br>7<br>8<br>9<br>10 | 2<br>3<br>4<br>5<br>6<br>7<br>8<br>9<br>9 | 11034839<br>11034841<br>11033704<br>11034843<br>11036226<br>11034849<br>11036227<br>11036228<br>11034853 | NEOLAS LEBLE<br>BENOT THEIL<br>VICTOR PITRON<br>XAVER BENARDUS<br>RAPHAELE DUHANEL<br>CLARE SEORAMULO - LUNET DE LA INALENE<br>HELBIE VEVRAT-MASSON<br>PAULINE LARNAUDE<br>BUNIO ROLEO |                    | PSYCHIATRIE<br>PSYCHIATRIE<br>PSYCHIATRIE<br>PSYCHIATRIE<br>PSYCHIATRIE<br>PSYCHIATRIE<br>PSYCHIATRIE<br>PSYCHIATRIE | PSYCHIATRIE<br>PSYCHIATRIE<br>PSYCHIATRIE<br>PSYCHIATRIE<br>PSYCHIATRIE<br>PSYCHIATRIE<br>PSYCHIATRIE<br>PSYCHIATRIE | 7<br>7<br>7<br>7<br>7<br>7<br>7<br>7<br>7<br>7 | 2011<br>2010<br>2011<br>2012<br>2012<br>2012<br>2012<br>2012 | Méd<br>Méd<br>Méd<br>Méd<br>Méd<br>Méd<br>Méd |

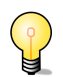

FAQ7 : Le classement final peut être édité suite au clic sur le bouton « Modifier le classement final » si vous souhaitez qu'il reflète l'exact classement issu de SIRIUS pour faciliter la saisie des postes.

Pour modifier l'ordre d'un interne, il suffit de cliquer sur la flèche souhaitée. Une info-bulle permet de connaître l'action qui sera réalisée.

| Cla       | sement final des internes Médecine pou   | ır la subdiv       | rision ILE DE F | RANCE et la c     | liscipline P                   | sychiatrie |                   |      |          |
|-----------|------------------------------------------|--------------------|-----------------|-------------------|--------------------------------|------------|-------------------|------|----------|
| ۲         | Afficher / Masquer les colonnes          |                    |                 |                   |                                |            |                   |      |          |
| 10        |                                          | Hors<br>discipline |                 |                   | Nombre<br>semestres<br>validés |            |                   |      | <u>.</u> |
| <u>49</u> | SOPHIE HINFRAY - GOSSELIN                |                    | PSYCHIATRIE     | PSYCHIATRIE       | 7                              | 2009       | Médecine National | 195  | •        |
| 39        | NICOLAS LEBLE                            |                    | PSYCHIATRIE     | PSYCHIATRIE       | 7                              | 2011       | Médecine National | 512  |          |
| <u>41</u> | BENOIT THEUIL                            |                    | PSYCHIATRIE     | PSYCHIATRIE       | 7                              | 2011       | Médecine National | 805  | * *      |
| 34        | VICTOR PITRON                            |                    | PSYCHIATRE      | PSYCHIATRIE       | 7                              | 2010       | Médecine National | 1637 |          |
| 43        | XAVIER BENAROUS                          |                    | PSYCHIATRIE     | PSYCHIATRIE       | 7                              | 2011       | Médecine National | 862  | * *      |
| 26        | RAPHABLLE DUHAMEL                        |                    | PSYCHIATRIE     | PSYCHIATRIE       | 7                              | 2012       | Médecine National | 271  | * *      |
| <u>49</u> | CLAIRE SCOGNAMIGLIO - LUNET DE LA MALENE |                    | PSYCHIATRE      | PSYCHIATRIE       | 7                              | 2011       | Médecine National | 1664 | * *      |
| 27        | HÉLÈNE VEYRAT-MASSON                     |                    | PSYCHIATRE      | PSYCHIATRIE       | 7                              | 2012       | Médecine National | 495  |          |
| 28        | PAULINE LARNAUDIE                        |                    | PSYCHIATRIE     | PSYCHIATRIE       | 7                              | 2012       | Médecine National | 751  | * *      |
| 53        | BRUNO ROMEO                              |                    | PSYCHIATRE      | PSYCHIATRIE       | 7                              | 2011       | Médecine National | 1897 | * *      |
| •         |                                          | <b>1</b>           | sur 46 (Non     | nbre de résultat  | s:454)                         |            |                   |      | •        |
|           | Valder                                   | les modificat      | ions Annuler I  | les modifications | Editer la list                 | e d'appel  |                   |      |          |

#### 5.2.2. <u>Gestion des groupes de discipline</u>

Il est possible de classer les internes par groupe de disciplines, pour réaliser un amphi commun. Les groupes peuvent être gérés via l'écran Préparation des choix => Opérations préliminaires => Groupes de discipline.

Pour réaliser le classement suivant un groupe, il convient alors sur l'écran Préparation des choix => Classement => Préparation du classement de choisir le groupe de discipline ainsi formé.

FAQ8 : lors d'un classement par groupe de disciplines, le message d'erreur décrit bloquant le préclassement n'est pas affiché. Ainsi, pour réaliser un classement sur un groupe de discipline, il convient, avant même la création du groupe, de lancer les classements sur chacune des disciplines concernées, et de corriger les problèmes éventuellement rencontrés.

#### 5.3. Saisie des résultats du choix

Pour cela, aller dans le menu Choix puis dans Saisie des choix. Renseigner les informations concernant le périmètre des choix et cliquer sur le bouton « Afficher les internes ».

| Ob | ojets métiers 🔹 Gestion des agréments | Préparation de l'offre de postes      Préparation des choix | Choix Gestion d'internat |
|----|---------------------------------------|-------------------------------------------------------------|--------------------------|
|    | 👚 🕨 Choix 🕨 Saisie des choix          |                                                             |                          |
|    |                                       |                                                             |                          |
|    |                                       |                                                             |                          |
|    | Choisir le perimetre des choix        |                                                             |                          |
|    | Semestre * :                          | Mai 2016                                                    |                          |
|    | Formation * :                         | M - Médecine                                                |                          |
|    | Discipline * :                        | 005 - PSYCHIATRIE                                           |                          |
|    | Subdivision * :                       | IF - ILE DE FRANCE                                          |                          |
|    |                                       |                                                             |                          |
|    |                                       | Afficher les internes                                       |                          |
|    |                                       |                                                             |                          |
|    | Administration Contact                | Mentions légales Infocentre                                 | Aide aux usagers FAQ     |
|    |                                       |                                                             |                          |

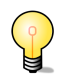

FAQ9 : IMOtEP affiche un message d'erreur indiquant que la saisie des choix ne peut être effectuée pour une discipline, car les rangs d'appels des internes concernés n'ont pas été renseignés.

Réponse : Comme préciser à l'étape précédente, il faut effectuer le classement des internes dans IMOtEP pour permettre ensuite de saisir les résultats des amphis de choix

La liste des internes actifs classés selon le 'rang d'appel pour choix s'affiche et vous pouvez alors démarrer la saisie des résultats de l'amphi.

|    |                 |                                          | Nombre<br>de<br>semestres<br>réputés<br>validés | Nombre<br>de<br>stages<br>CHU |                   |                   |           |
|----|-----------------|------------------------------------------|-------------------------------------------------|-------------------------------|-------------------|-------------------|-----------|
| 1  | <u>11032449</u> | SOPHIE HINFRAY - GOSSELIN                | 7                                               | 0                             | 005 - PSYCHIATRIE | 027 - PSYCHIATRIE |           |
| 2  | <u>11034839</u> | NICOLAS LEBLE                            | 7                                               | 2                             | 005 - PSYCHIATRIE | 027 - PSYCHIATRE  |           |
| 3  | <u>11034841</u> | BENOIT THEUIL                            | 7                                               | 6                             | 005 - PSYCHIATRIE | 027 - PSYCHIATRE  |           |
| 4  | <u>11033704</u> | VICTOR PITRON                            | 7                                               | 6                             | 005 - PSYCHIATRIE | 027 - PSYCHIATRE  | ANR - Ani |
| 5  | <u>11034843</u> | XAVIER BENAROUS                          | 7                                               | 6                             | 005 - PSYCHIATRIE | 027 - PSYCHIATRIE |           |
| 6  | 11036226        | RAPHAÖLLE DUHAMEL                        | 7                                               | 2                             | 005 - PSYCHIATRIE | 027 - PSYCHIATRE  |           |
| 7  | <u>11034849</u> | CLAIRE SCOGNAMIGLIO - LUNET DE LA MALENE | 7                                               | 6                             | 005 - PSYCHIATRIE | 027 - PSYCHIATRE  |           |
| в  | 11036227        | HÉLÈNE VEYRAT-MASSON                     | 7                                               | 6                             | 005 - PSYCHIATRIE | 027 - PSYCHIATRIE |           |
| 9  | 11036228        | PAULINE LARNAUDIE                        | 7                                               | 3                             | 005 - PSYCHIATRIE | 027 - PSYCHIATRE  |           |
| 10 | 11034853        | BRUNO ROMEO                              | 7                                               | 5                             | 005 - PSYCHIATRIE | 027 - PSYCHIATRIE |           |

- Saisir le numéro de poste choisi sur la ligne correspondant à chaque interne.
- Le champ absence permet de renseigner le motif d'absence de l'interne.
- Si l'interne est inscrit en surnombre, validant ou non, cocher (ou non) les cases Surnombre et Validant.
- Si un interne choisit de faire un stage de type 'hors discipline', son vœu ne pourra pas être modifié pendant l'amphi de choix (ligne interne grisée). Pour ce type de stage, il faudra donc effectuer la modification avant la saisie des résultats de l'amphi de choix.

À l'issue de la saisie des choix, appuyer sur le bouton « Contrôler la saisie » afin de vérifier que les informations saisies sont conformes. Un message d'erreur s'affichera dans la colonne 'Erreur' le cas échéant. Et ensuite cliquer sur le bouton « Enregistrer».

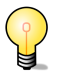

FAQ10 : Si vous souhaitez optimiser l'affichage du tableau de saisie des choix uniquement sur les postes (ou sur les absences), alors vous avez la possibilité de personnaliser les colonnes affichées via

un clic sur « Afficher / masquer les colonnes » située dans la barre des icônes juste au-dessus du tableau des choix.

|                 | Affich                                 | Tout cocher, Tout décocher                                                       | <b>_</b> |                    |                 |                                          |                                                 |                    |                       |                 |   |  |
|-----------------|----------------------------------------|----------------------------------------------------------------------------------|----------|--------------------|-----------------|------------------------------------------|-------------------------------------------------|--------------------|-----------------------|-----------------|---|--|
| _               |                                        | Classement                                                                       |          | Actions :          | a) 15 1         | Afficher / Masquer les colonnes          |                                                 |                    |                       |                 |   |  |
|                 |                                        | Nom Prénom                                                                       |          | Liste des internes |                 |                                          |                                                 |                    |                       |                 |   |  |
| r. <u>les r</u> |                                        | Nombre de semestres réputés validés<br>Nombre de stages CHU<br>Discipline<br>DES |          | Classement         | N* interne      | Nom Prénom                               | Nombre<br>de<br>semestres<br>réputés<br>validés | Discipline         | Semestre d'internat   | N" poste choisi | × |  |
|                 |                                        | DESC                                                                             |          | 1                  | <u>11032449</u> | SOPHIE HINFRAY - GOSSELIN                | 7                                               | 005 - PSYCHIATRIE  |                       |                 |   |  |
|                 |                                        | Absence                                                                          |          | 2                  | <u>11034839</u> | NICOLAS LEBLE                            | 7                                               | 005 - PSYCHIATRE   |                       |                 | ī |  |
| SELIN           | ×                                      | Exigences                                                                        | tE       | 3                  | 11034841        | BENOIT THEUIL                            | 7                                               | 005 - PSYCHIATRIE  |                       |                 |   |  |
| _               | V                                      | Exigences choisies<br>Sumombre                                                   | ε        | 4                  | <u>11033704</u> | VICTOR PITRON                            | 7                                               | 005 - PSYCHIATRE   | ANR - Année-Recherche |                 |   |  |
|                 | Ĭ                                      | Validant<br>Observations                                                         | sε       | 5                  | <u>11034843</u> | XAVIER BENAROUS                          | 7                                               | 005 - PSYCHIATRIE  |                       |                 |   |  |
|                 | ¥                                      | ] Erreur                                                                         | UE       | 6                  | 11036226        | RAPHAëLLE DUHAMEL                        | 7                                               | 005 - PSYCHIATRE   |                       |                 |   |  |
|                 |                                        | Validar D Farmar                                                                 |          | 7                  | <u>11034849</u> | CLAIRE SCOGNAMIGLIO - LUNET DE LA MALENE | 7                                               | 005 - PSYCHIATRE   |                       |                 |   |  |
|                 | Affecter les préférences par défaut IE |                                                                                  |          | 8                  | <u>11036227</u> | HÉLÈNE VEYRAT-MASSON                     | 7                                               | 005 - PSYCHIATRIE  |                       |                 |   |  |
| - LUI           |                                        | Réinitialiser les préférences                                                    | - de     | 9                  | <u>11036228</u> | PAULINE LARNAUDIE                        | 7                                               | 005 - PSYCHIATRE   |                       |                 |   |  |
| ON .            | •[                                     | / 003-P3 Cm                                                                      | CORE     | 10                 | <u>11034853</u> | BRUNO ROMEO                              | 7                                               | 005 - PSYCHIATRE   |                       |                 |   |  |
|                 |                                        | 7 3 005 - PSYCHI                                                                 |          | •                  |                 | sur 46                                   | (Nombre de                                      | résultats : 454) 🚺 | 10 💌                  |                 | • |  |